# 도서관매거진 APP 이용안내

도서관 매거진

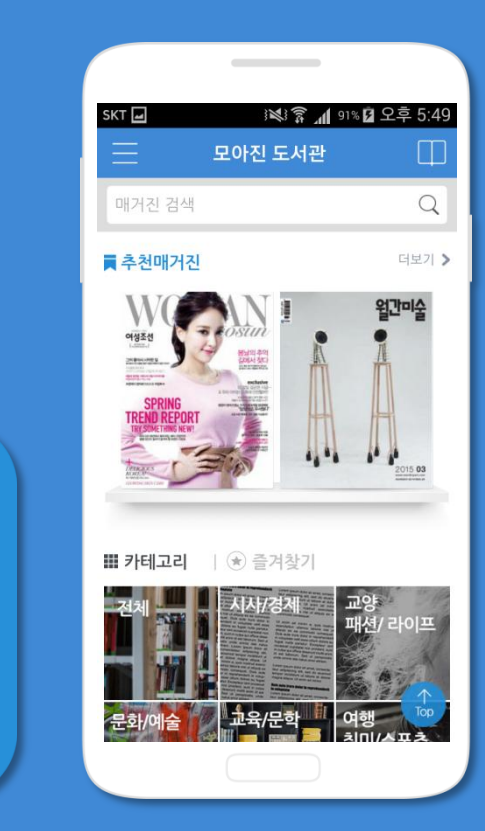

# 1-1. APP 다운로드 받고 인증하기(WIFI 인증일 경우)

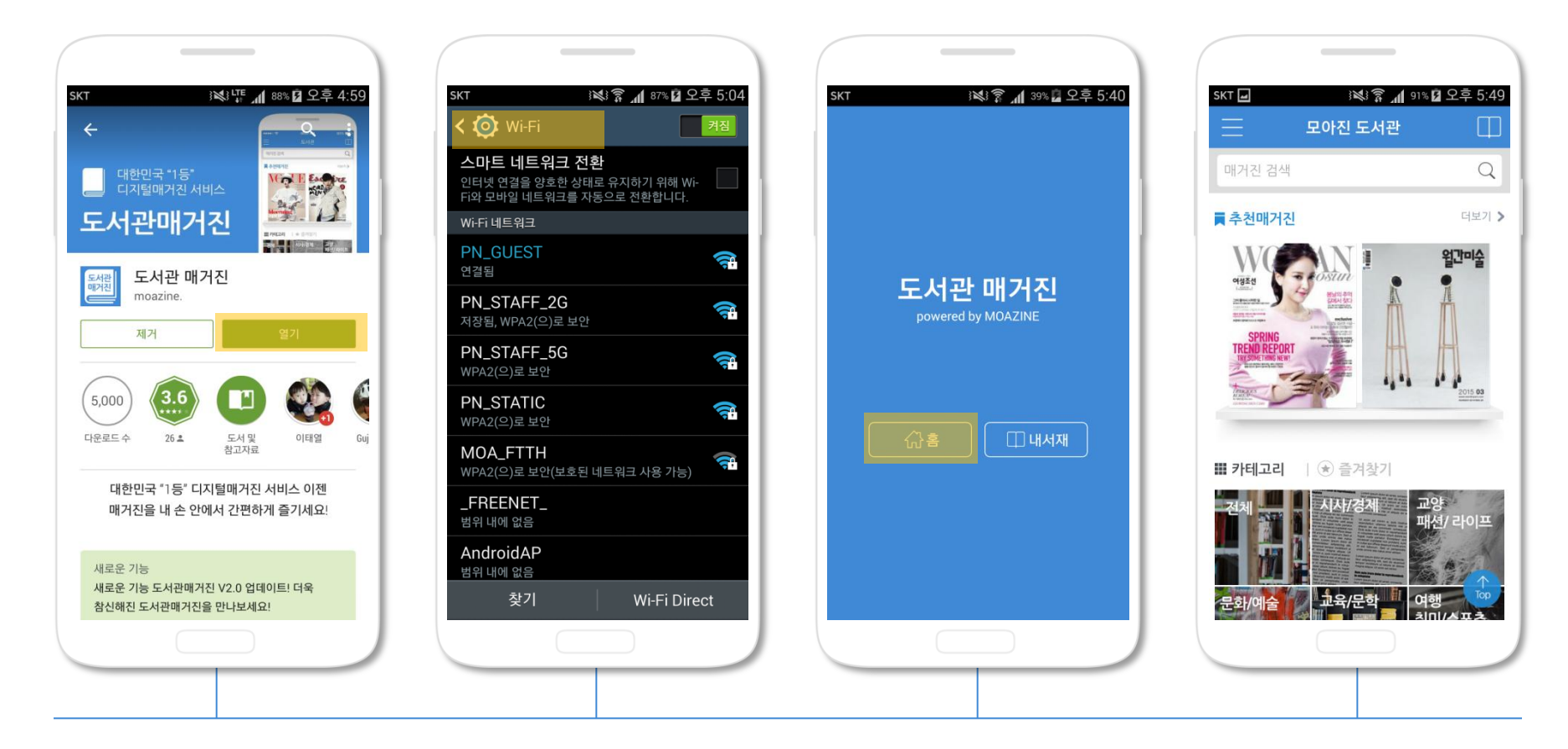

- 1. 구글플레이 / 앱스토어에서 '도서관매거진'을 검색 후, 다운로드 합니다.
- 2. 학교에서 지원하는 WIFI를 연결 한 후, APP를 실행합니다.
- 3. [홈]을 선택하여 매거진 홈 화면으로 이동합니다.
- 4. [내서재]를 선택하면 미리 다운로드 받은 매거진을 열람할 수 있습니다.

### 1-2. APP 다운로드 받고 인증하기(ID/PW 인증일 경우)

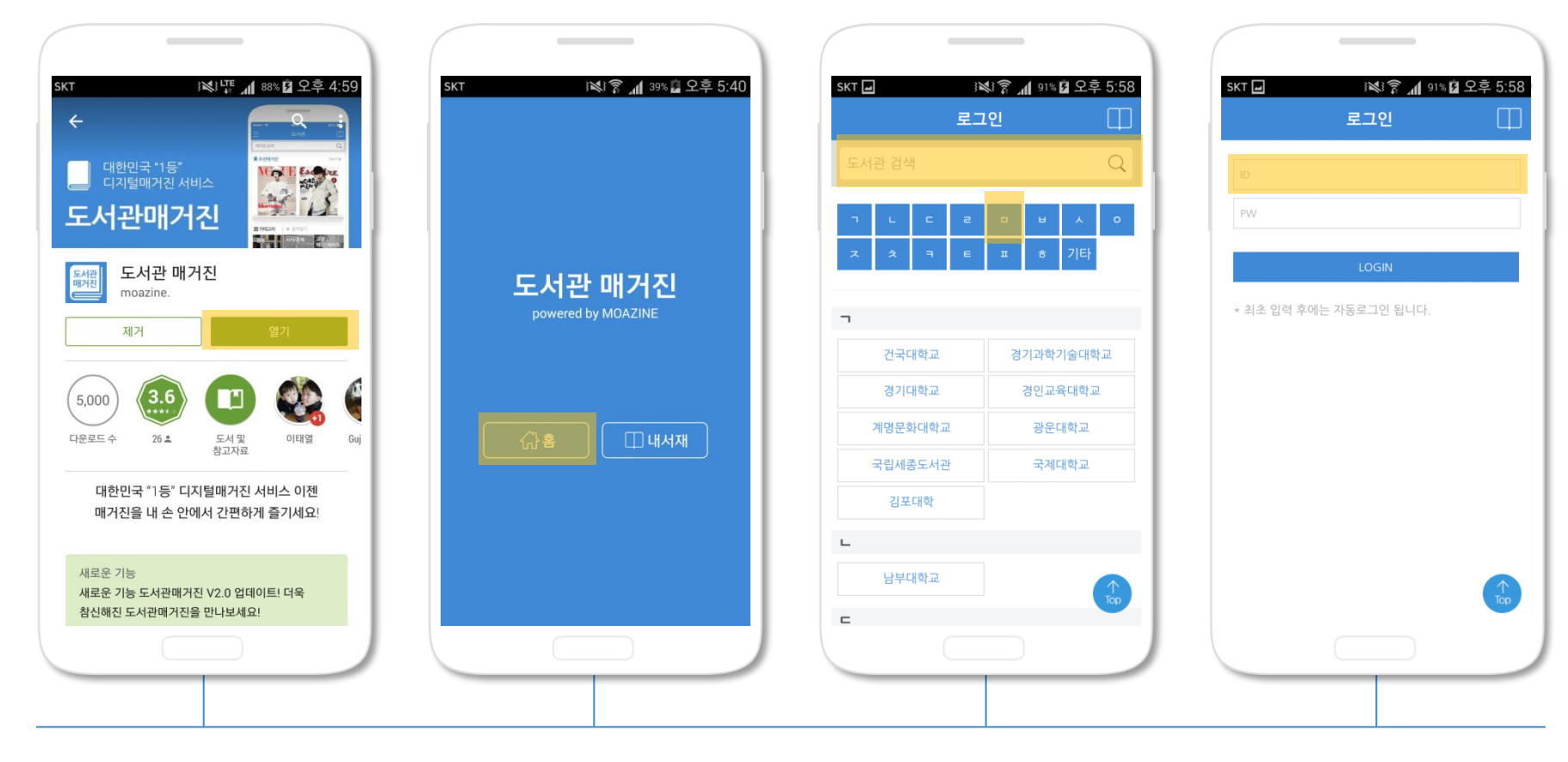

- 1. 구글플레이 / 앱스토어에서 '도서관매거진'을 검색 후, 다운로드 합니다.
- [홈]을 선택하여 로그인 페이지로 이동합니다.
  도서관을 검색하거나 도서관명 첫 음절로 우리 도서관을 선택한 후, ID/PW를 입력합니다. 한번 입력한 ID/PW는 자동 저장되어 재 로그 인하지 않아도 바로 이용이 가능합니다.
- 4. [내서재]를 선택하면 미리 다운로드 받은 매거진을 열람할 수 있습니다.

- 4. 다운로드 받은 매거진은 내서재로 이동하여 저장되며, 다운로드 즉시 열람할 수 있습니다.
- 3. 매거진별 목차와 년도별 과월호를 열람할 수 있습니다.

2. 원하는 매거진 다운로드 받기

- 2. 카테고리는 전체 / 시사,경제 / 교양, 패션, 라이프 / 문화, 예술 / 교육, 문학 / 여행, 스포츠, 취미 / 컴퓨터, 인터넷 / 과학, 기술, 산업 으로 구성되어 있습니다.
- 1. 매거진 검색기능을 이용하거나 카테고리를 선택해 원하는 매거진을 선택할 수 있습니다.

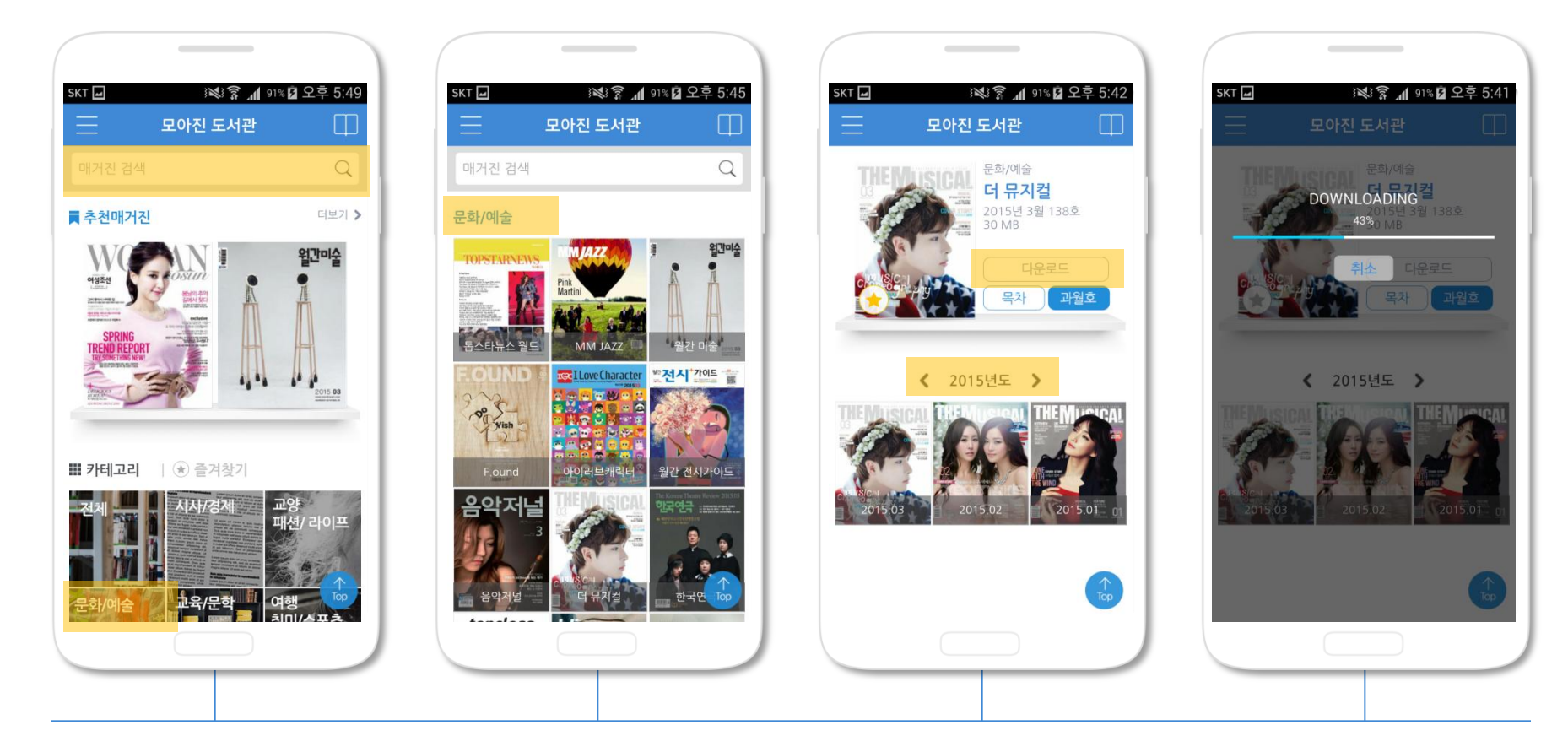

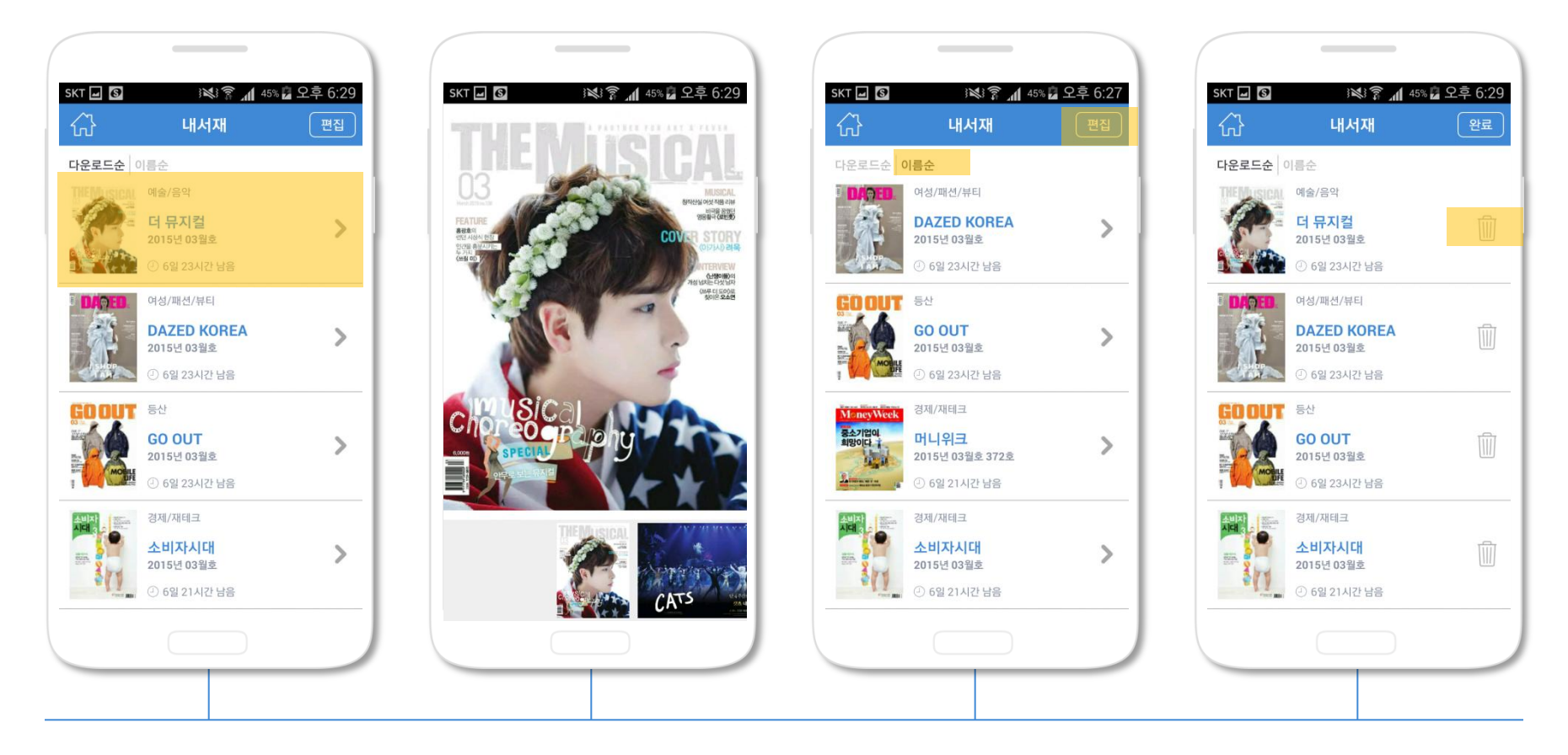

- 다운로드 받은 매거진 중 원하는 매거진을 선택하면 전용 뷰어가 실행되며, 좌우 슬라이드를 통해 매거진을 열람할 수 있습니다. 다운로 드 받은 매거진은 7일간 열람이 가능하며, 7일 후에는 자동 삭제됩니다.
- 2. 매거진은 [다운로드순 / 이름순]으로 정렬하여 확인할 수 있습니다.
- 3. [편집]기능을 통해 다운로드 받은 매거진을 삭제할 수 있습니다.

# 4. 즐겨찾기 - 자주보는 매거진은 즐겨찾기 등록해 두기

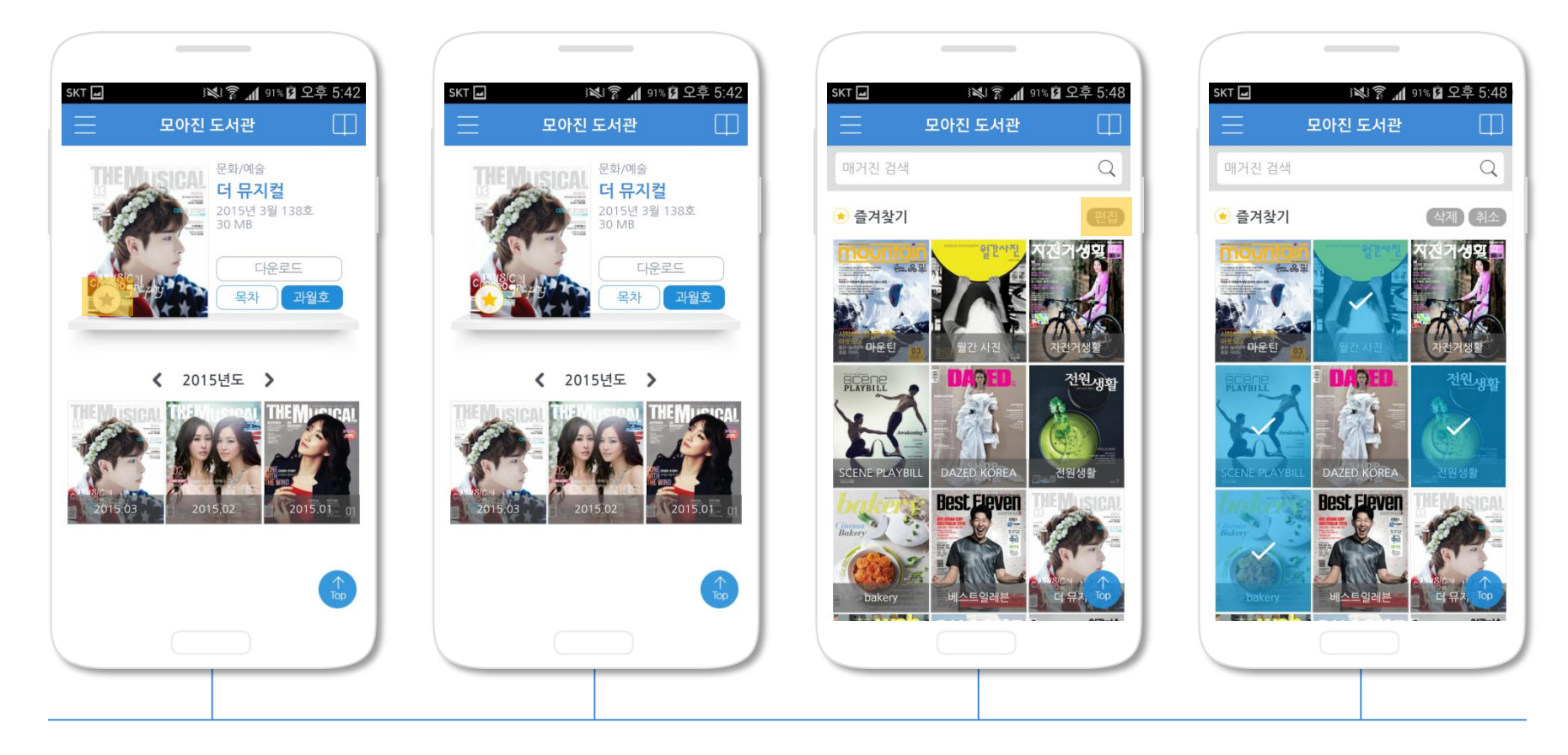

- 1. 자주보는 매거진은 "노란색" 즐겨찾기를 눌러서 등록해 두고, 즐겨찾기 목록에서 바로 이용할 수 있습니다.
- 2. 등록해 놓은 즐겨찾기 목록은 [편집]기능을 통해 삭제할 수 있습니다.

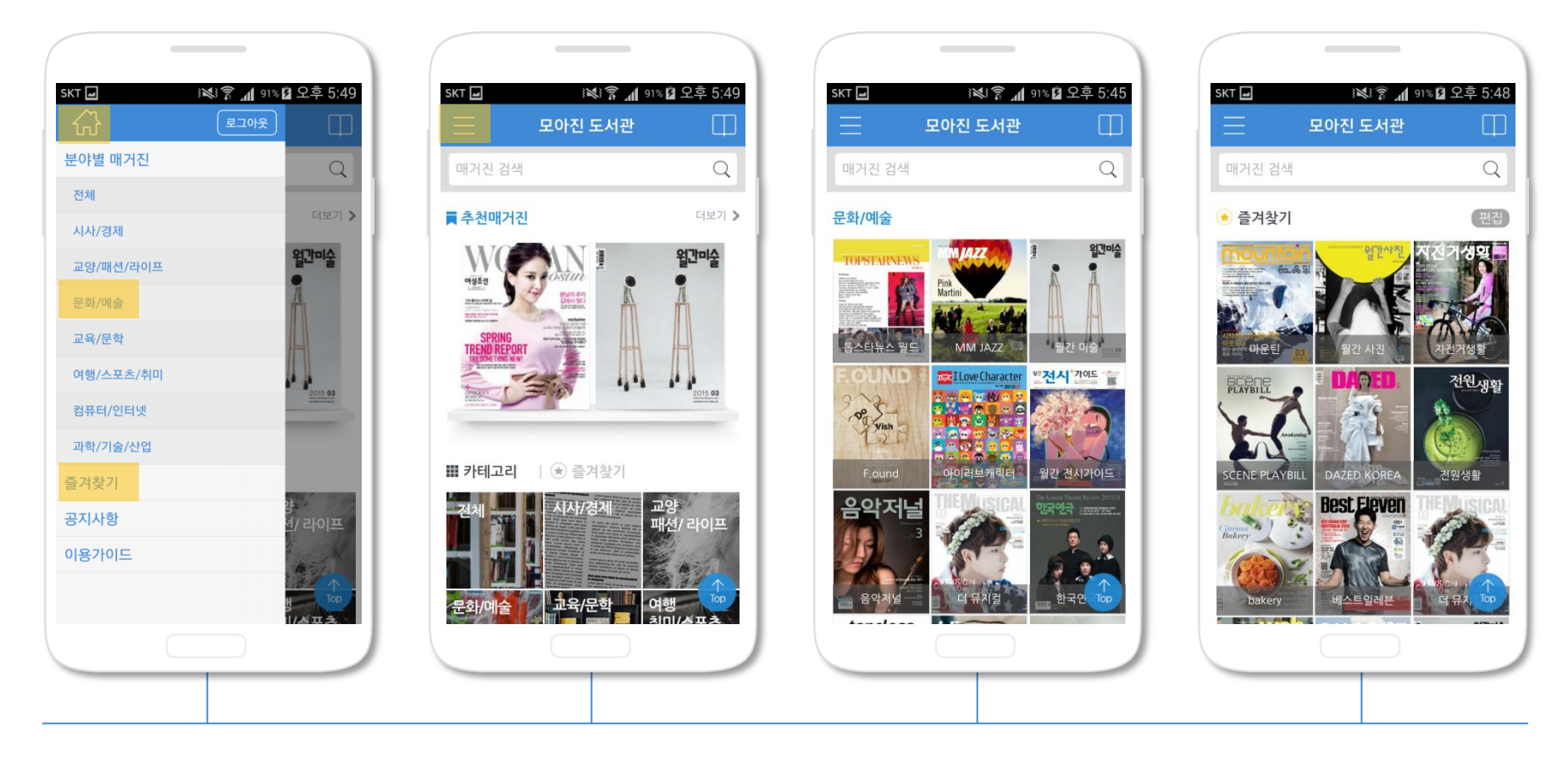

- 1. 상단좌측 메뉴기능을 통해 손쉽게 원하는 메뉴를 찾을 수 있습니다.
- 2. 홈으로 이동 / 로그아웃 / 분야별 매거진 / 즐겨찾기 / 공지사항 / 이용가이드

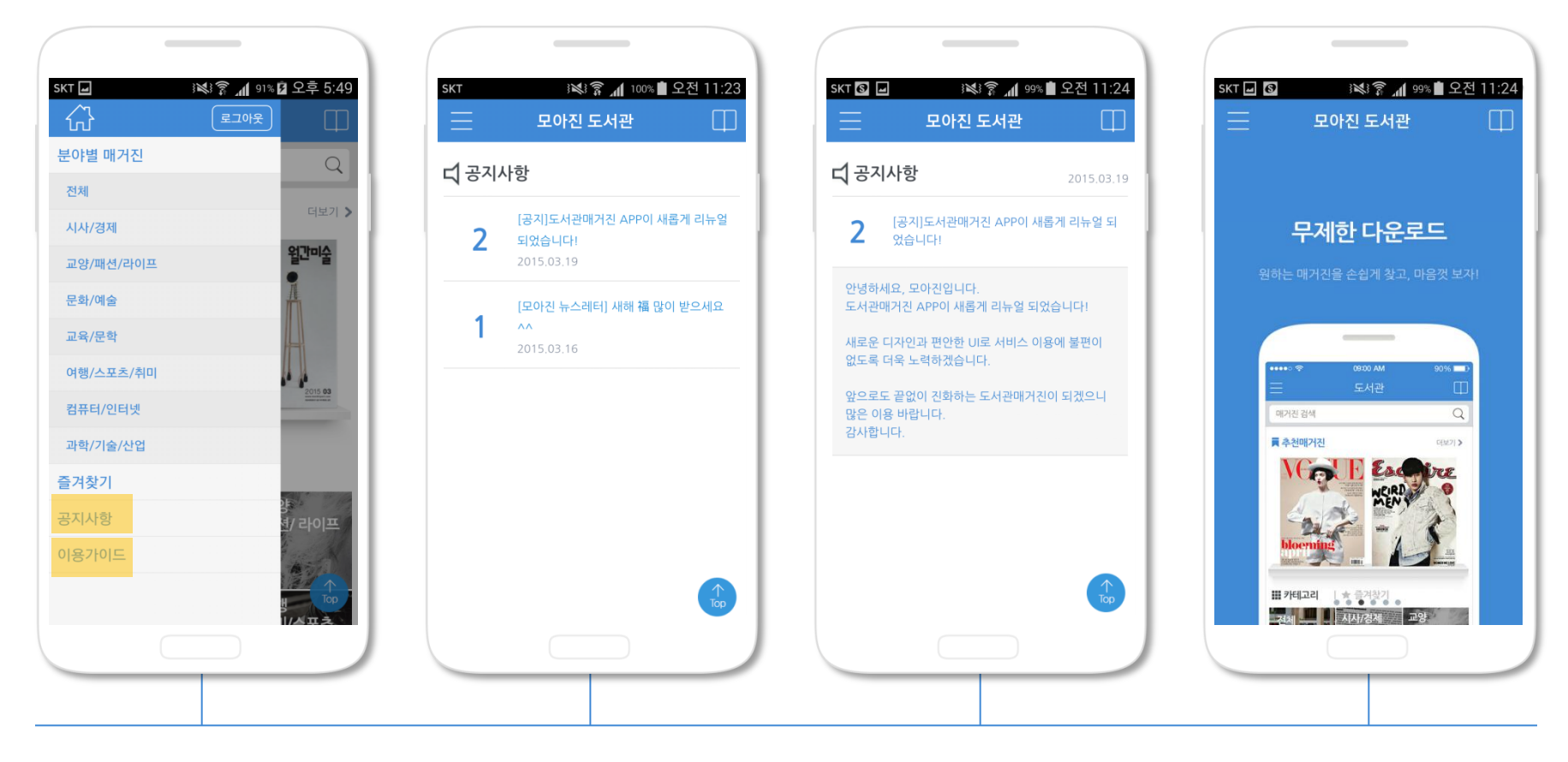

#### 1. [공지사항]을 통해 이슈가 있는 소식들을 전달해 드리고 있습니다.